## Step by step procedure to produce a basic map in WMS-GIS

Open WMS-WRM

Step 1: Open WRM: Results Information Management: Water Quality Results Reporting: Reports: Inventory.

| 🕸 V   | Vater Quali |                                                                   |               |
|-------|-------------|-------------------------------------------------------------------|---------------|
| File  | Parameters  | Reports Graphs Help                                               |               |
|       |             | Single Sample Result<br>Descriptive Statistics<br>Standard Result |               |
|       |             | Inventory                                                         |               |
|       |             | Sample Status                                                     |               |
|       |             | Statistical Summary Table Reports 🔸                               |               |
|       |             | Reporting (Old)                                                   |               |
|       |             | Trophic Status Assessment                                         |               |
|       |             | Automated Reports                                                 |               |
| User: | adibrett    | Database: wmsdb@inf_05_iwqs                                       | State: Inac 🖉 |

Step 2: On the Monitoring Point Group Maintenance for Selection screen: go to the User defined tab, select BRETT - SURFACE(water points test) from the Groups drop down then click the range button and select all the points, then press ok.

| 🍄 Monitoring Point Group Maintenance for Selection [ frmMonitoringPointSelect ]    |                                                                                                    |
|------------------------------------------------------------------------------------|----------------------------------------------------------------------------------------------------|
| <u>File Find Gis Help</u>                                                          |                                                                                                    |
| 🖹 🗌 🔀 50 000 scale 💌                                                               | Form Help                                                                                                    |
| Standard filter User defined Management Area Programs & Stakeholders Sample Number | Request List                                                                                                 |
| Individual entry                                                                   | 88492 · · (SEE 179065)ZALEU-GED CANALA<br>85895 · · (SEE 179287)ACTIVATED SUUDI                              |
| Single Point                                                                       | 85896 (SEE 179287)AERATION LAGOO                                                                             |
| Name Search                                                                        | 179218 (SEE 90682)COWLES DAM OVE<br>179064 (SEE 90682)LEAVING COWLES                                         |
| Groups BRETT - SURFACE                                                             | 88713 (SEE 90682/2CUW-CLV 0VERF<br>1000013383 26278A00275 RANDFONT                                           |
|                                                                                    | 1000013381 - 26278A00279 HANDFONT<br>1000013381 - 26278A00279 HANDFONT<br>1000005753 - 26278C00437 LUIPAABDS |
|                                                                                    | 1000005755 - 26278C00438 LUIPAARDS                                                                           |
| All WMS Monitoring Features                                                        | 1000005759 - 26278C00439 LUIPAARDS                                                                           |
|                                                                                    | 183585 3DDD ON MODDERFONTEIN 3                                                                               |
| Class Film                                                                         | 190943 4# BLYVOORUITZICHT 116 IQ                                                                             |
|                                                                                    | 190939 6# VARKENSLAAGTE 11910 -<br>100000752 421 HENNOPS 01 ON SKUL                                          |
| Numbering Convention : No Numbering Convention 📃 👻                                 | 100000768 - A21 HENNOPS 02 AT BRID                                                                           |
| Monitoring Points                                                                  | 100000767 · · A21 HENNOPS 03 AT ZWA                                                                          |
| Feature Id Reference Code Feature Name                                             | 100000774 - A21 NAALSENOTI OF @ BH                                                                           |
| 179048 ZWEW-ERWAT TSAKANE 260 IB - EB                                              | 100000771 · · A21 RIETSPRUIT 01 @ OLI                                                                        |
| 89003 ZWILG-REN AT RENOSTERPOORT (K                                                | 1000007/2++A21 RETSPRUT 02@BRI<br>100000763++A21 RETVLEL03 UPSTRE/                                           |
| 187570 ZWILG-REN WILGE RIVER AT RENOS                                              | 100000764 A21 RIETVLEI 04 NEXT TO                                                                            |
| 88734 ZWJ16 SANDSPRUIT BEFORE CONFL                                                | 100000765 - A21 RIETVLEI 05 NEXT TO                                                                          |
| 89010 ZWRPD02 BRONKHORSTSPRUIT ON                                                  | 100000766 · · A21 RIETVLET06 DOWNST                                                                          |
| · · · · · · · · · · · · · · · · · · ·                                              | Save as Group Clear All                                                                                      |
|                                                                                    |                                                                                                    |
|                                                                                    | 🗸 OK 🛛 🗶 Cancel                                                                                              |
| User: adibrett Database: wmsdb@inf_05_iwqs State: Browse                           |                                                                                                    |

If you want to add additional points then re-perform step 2 using parameters of your choice (eg other Groups, single points, WMS's, rivers etc), adding the new points to the Request List.

When all the monitoring points have been added press the ok button.

This will bring up the Sample or Analysis Inventory report screen. Press the report button

Step 3: On the Report and Export Options screen select the Export to DBF4 dBase IV file (.dbf) option and select ok

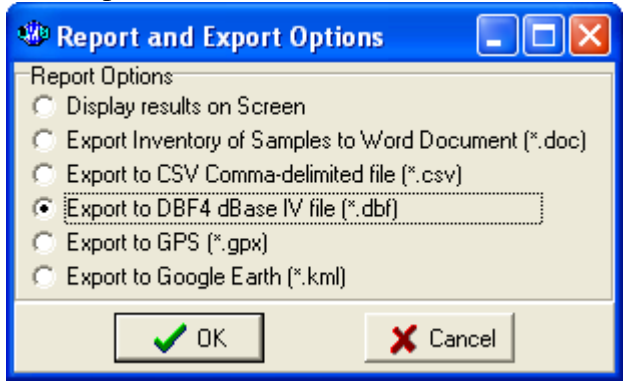

Then save the file using a name and save loction of your choice.

Step 4: Open Arcview

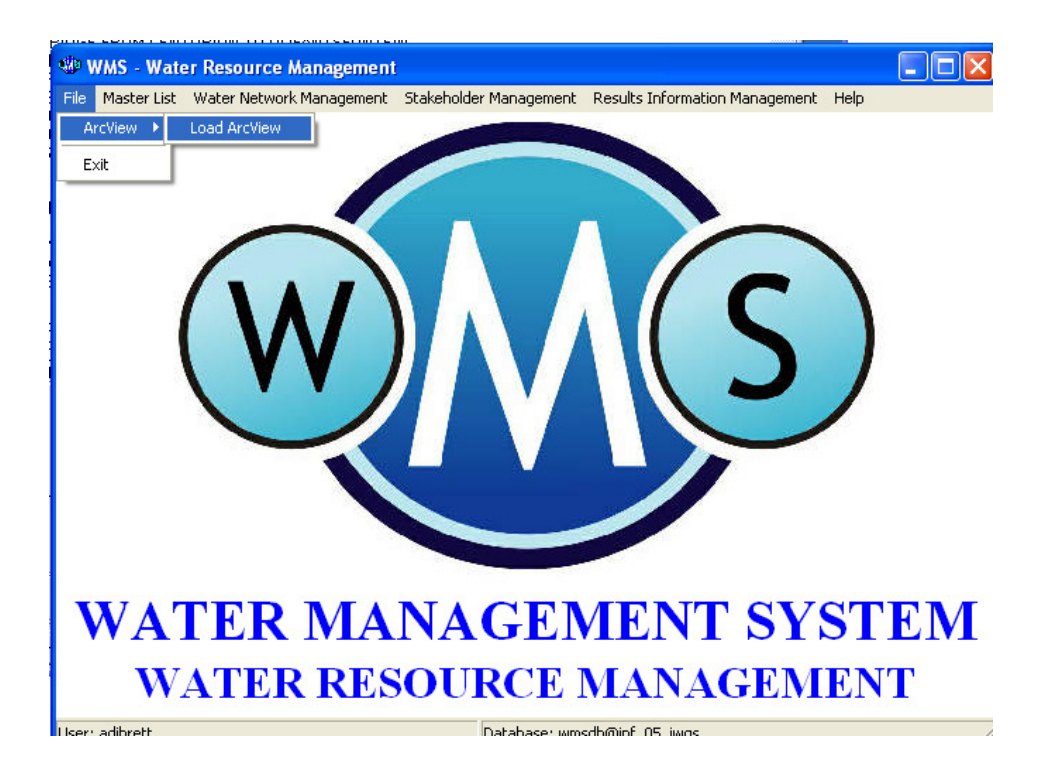

Step 5: Run Reports: In ArcView select the Creat Report Templates button (red ring in image below

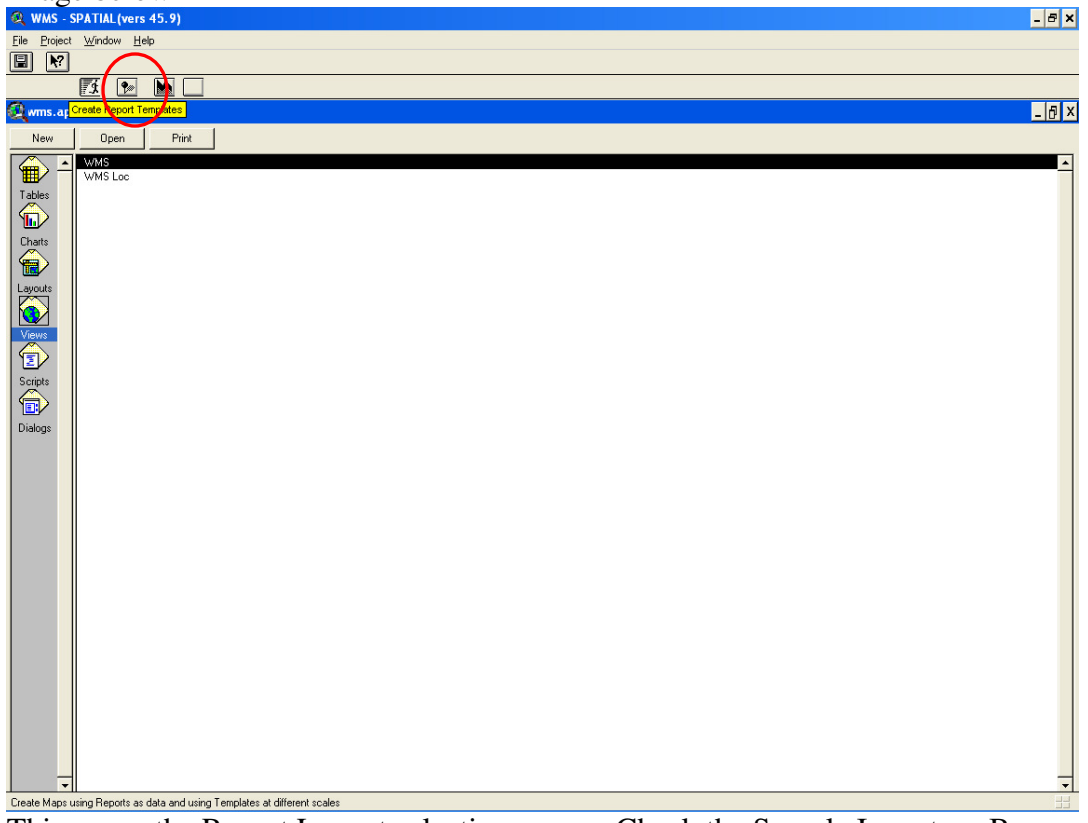

This opens the Report Layout selection screen: Check the Sample Inventory Box and then select Sample Inventory Breakdown that you want (Eg located on type)

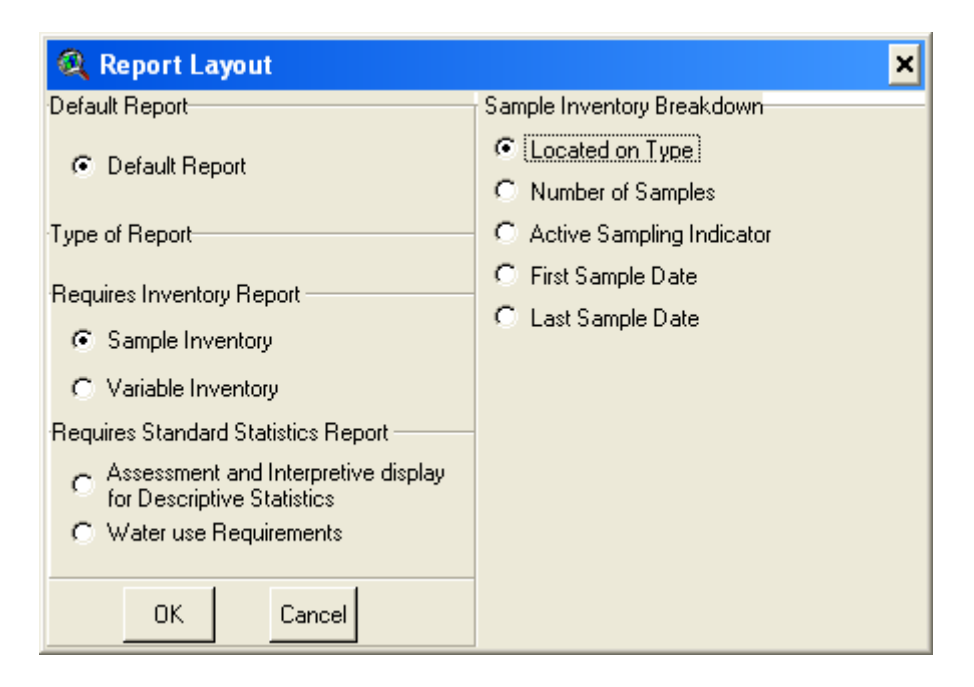

Select Ok and then locate the saved .dbf files and press ok.

| 🔍 Select                        |                                                     | ×      |
|---------------------------------|-----------------------------------------------------|--------|
| File Name:<br>surface water.dbf | Directories:<br>c:\documents and settings\adieb\de: | ОК     |
| 🗋 discharge accidents.dbf 🔺     | 🗁 c:\                                               | Cancel |
| 🗋 discharge accidentsl.dbf      | 🕞 documents and settings                            |        |
| 🗋 rivers.dbf                    | 🗁 adieb                                             |        |
| 🗋 riversl.dbf                   | 🗁 desktop                                           |        |
| 🗋 surface water.dbf 📃           | 🗁 testing survey                                    |        |
| 🗋 surface waterl.dbf            |                                                     |        |
| 🗋 transfer feature.dbf 🔤        |                                                     |        |
| 📄 🖻 transfer featurel.dbf 🛛 🗾   |                                                     |        |
| List Files of Type:<br>DataBase | Drives:                                             |        |

## Set the layout option

| Q View.ReadCreateTemplate               | ×      |
|-----------------------------------------|--------|
| Please specify the Template to be used. | OK     |
| WMS A3 Landscape 💌                      | Cancel |

Input the Creator Name, Creator contact number and Report Heading. This will produce a map in the layout view.

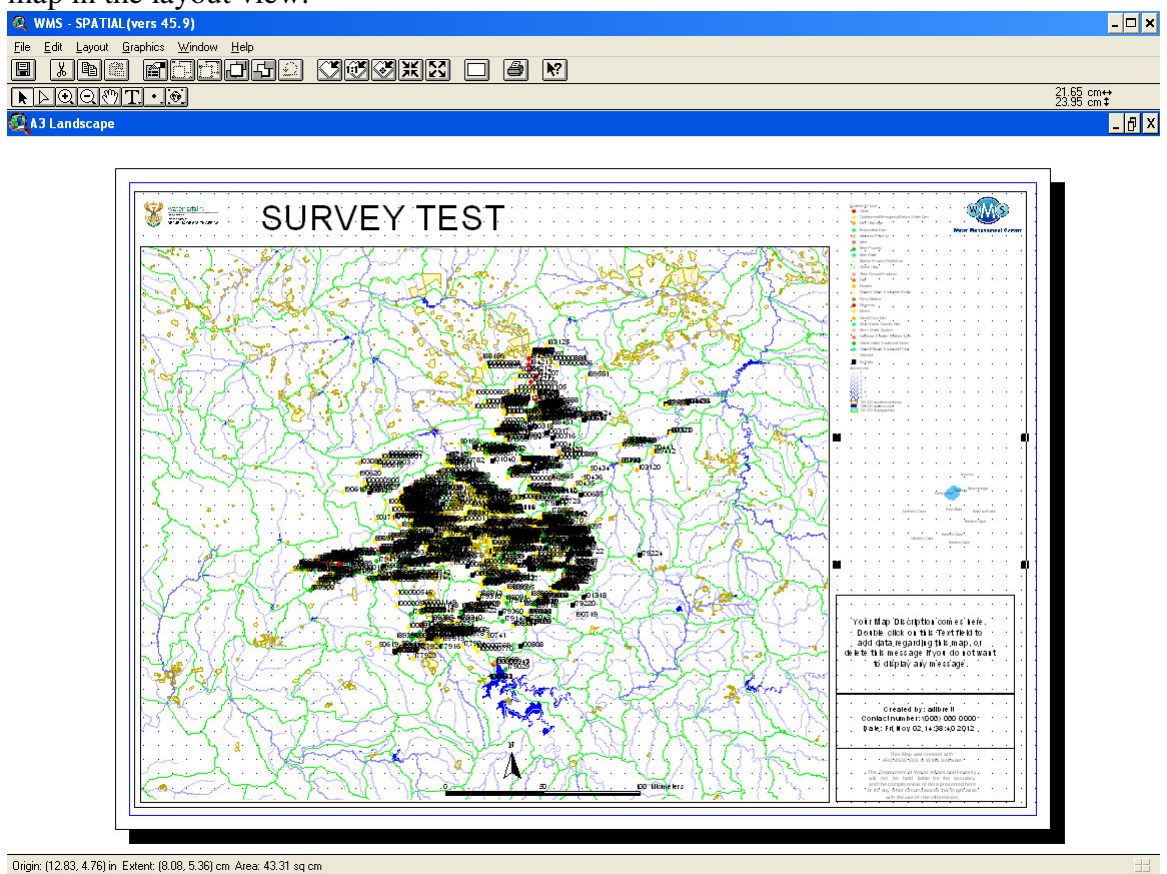

Step 6: Editing: The map needs some basic editing. Close the layout view, this will open the view where you can do some editing.

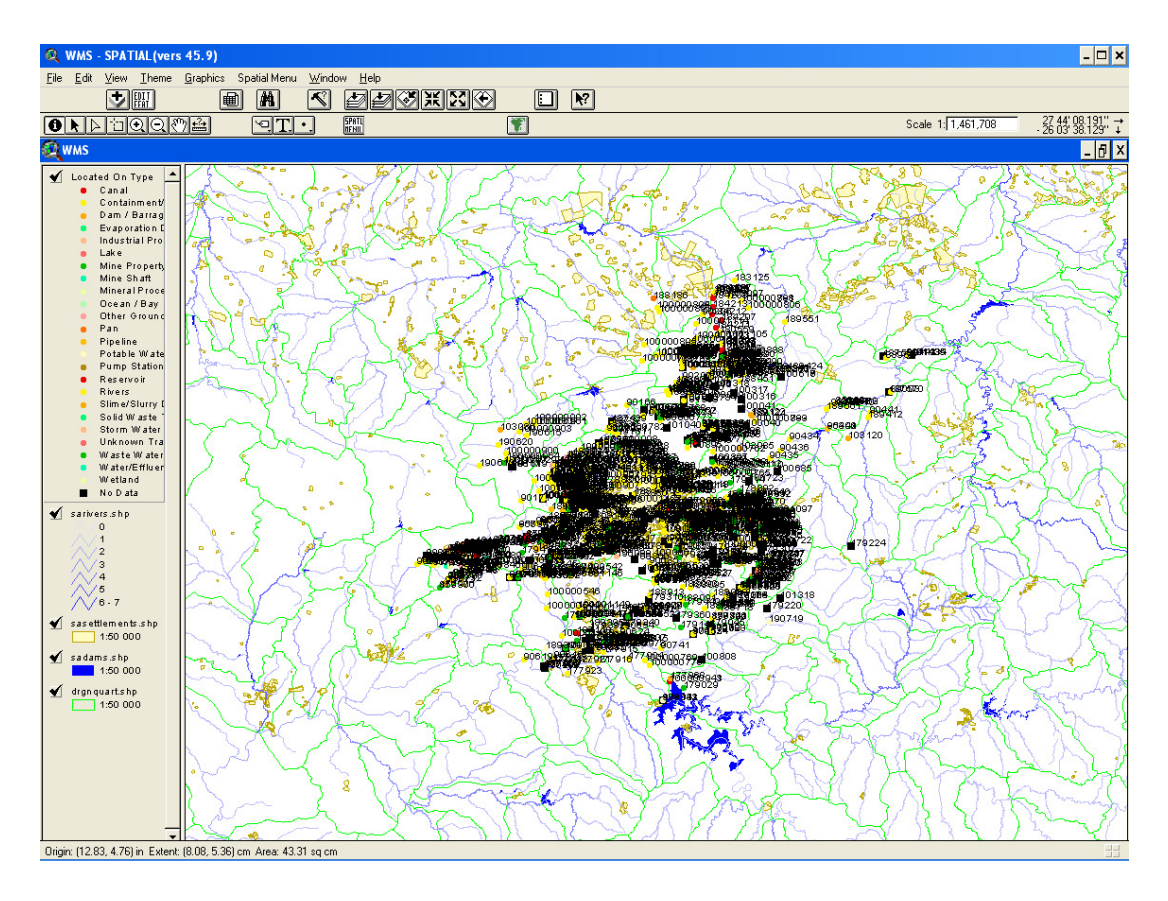

First we need to remove the labels as they are obscuring the points. Click on the Theme tab in the ArcView menu and then select remove labels.

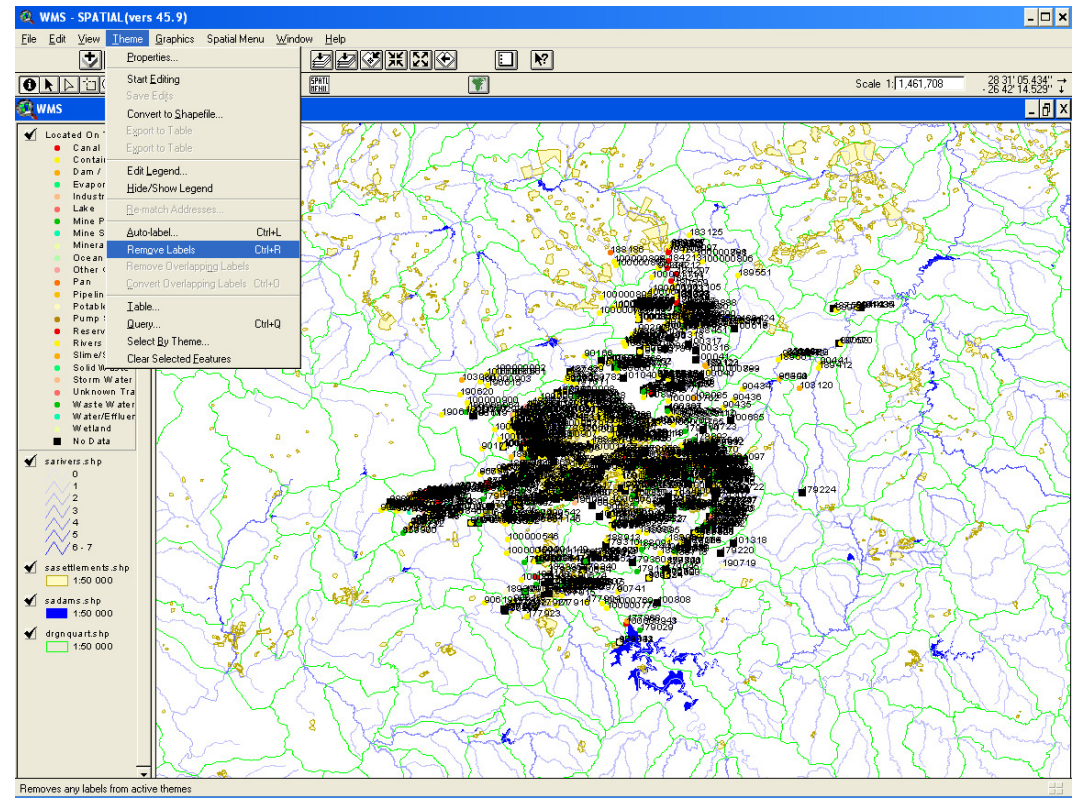

Second we need to edit the point symbols so that you can easily distinguish each monitoring type.

To do this double click in the Located on Type layer at the left hand side of the screen, this will bring up the Legend Editor.

| 🔍 Legend Editor 🛛 🗸 🗖            |                     |                     |       |   |
|----------------------------------|---------------------|---------------------|-------|---|
| Theme: Located On Type Load      |                     |                     |       |   |
| Legend Type: Unique Value        |                     |                     | Save  |   |
|                                  | Ē                   |                     |       |   |
| Values Field                     | Located On Feature  | Туре 💌              |       |   |
|                                  |                     |                     |       |   |
| Symbol                           | Value               | Label               | Count |   |
| •                                | Canal               | Canal               | 74    | - |
| •                                | Containment/Emerge  | Containment/Emerge  | 2     |   |
| •                                | Dam / Barrage       | Dam / Barrage       | 84    |   |
| •                                | Evaporation Dam     | Evaporation Dam     | 1     |   |
| •                                | Industrial Property | Industrial Property | 6     |   |
| •                                | Lake                | Lake                | 1     |   |
| •                                | Mine Property       | Mine Property       | 11    | • |
| + 📉 📄 🗾 0 🐵 😤 🌚                  |                     |                     |       |   |
| Color Schemes: Bountiful Harvest |                     |                     |       |   |
| Advance                          | d Statistics        | Undo                | Apply |   |

To modify a symbol double click in the symbol, this opens the Marker Palette, from here you can edit the symbol by changing its shape, color, size etc. For example to change the color of the symbol click on the tab indicated with a brush and then single click a color of your choice.

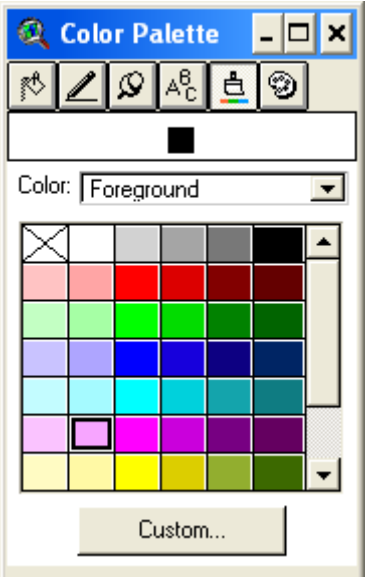

Once you have edited that symbol to your liking you can move on to the next symbol by double clicking on that new symbol.

Once you have edited the symbols to your liking click the accept button on the Legend Editor.

| 🔍 Legend Editor                           |                     |                     |         |  |  |
|-------------------------------------------|---------------------|---------------------|---------|--|--|
| Theme: Located On Type                    |                     |                     | Load    |  |  |
| Legend Type: Unique Value                 |                     |                     | Save    |  |  |
|                                           |                     |                     | Default |  |  |
| Values Field: Located On Feature Type     |                     |                     |         |  |  |
| Symbol                                    | Value               | Label               | Count   |  |  |
| •                                         | Canal               | Canal               | 74 🔺    |  |  |
| •                                         | Containment/Emerge  | Containment/Emerge  | 2       |  |  |
| •                                         | Dam / Barrage       | Dam / Barrage       | 84      |  |  |
| •                                         | Evaporation Dam     | Evaporation Dam     | 1       |  |  |
| •                                         | Industrial Property | Industrial Property | 6       |  |  |
| •                                         | Lake                | Lake                | 1       |  |  |
| •                                         | Mine Property       | Mine Property       | 11 🔽    |  |  |
| + X I I I O I X X X X X X X X X X X X X X |                     |                     |         |  |  |
| Advanced Statistics Undo Apply            |                     |                     |         |  |  |

When you are happy with the map you can then open it in the layout view to see it as the final map. To do this close the WMS window by clicking on the X at the top right (see red ring in image below)

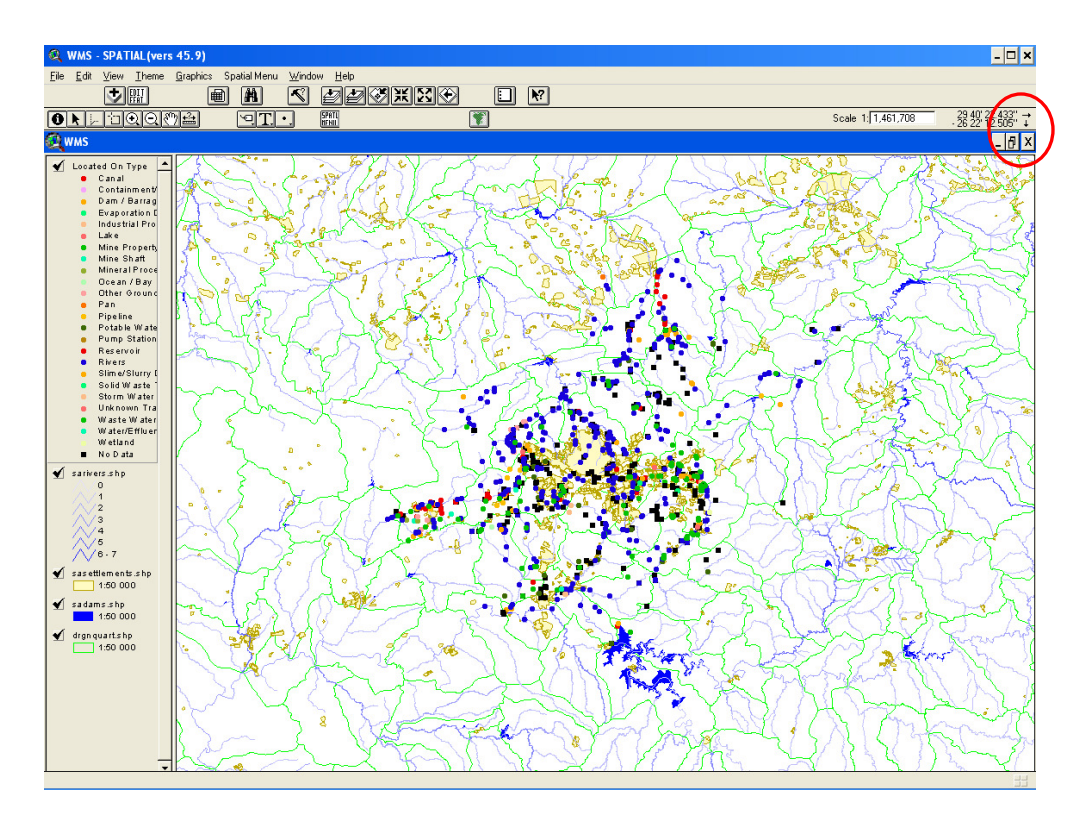

Then open the Loayout tab and double click on the Layout option chosen in step 5 (eg A3 Landscape) this will open the map which you can then print copy etc.

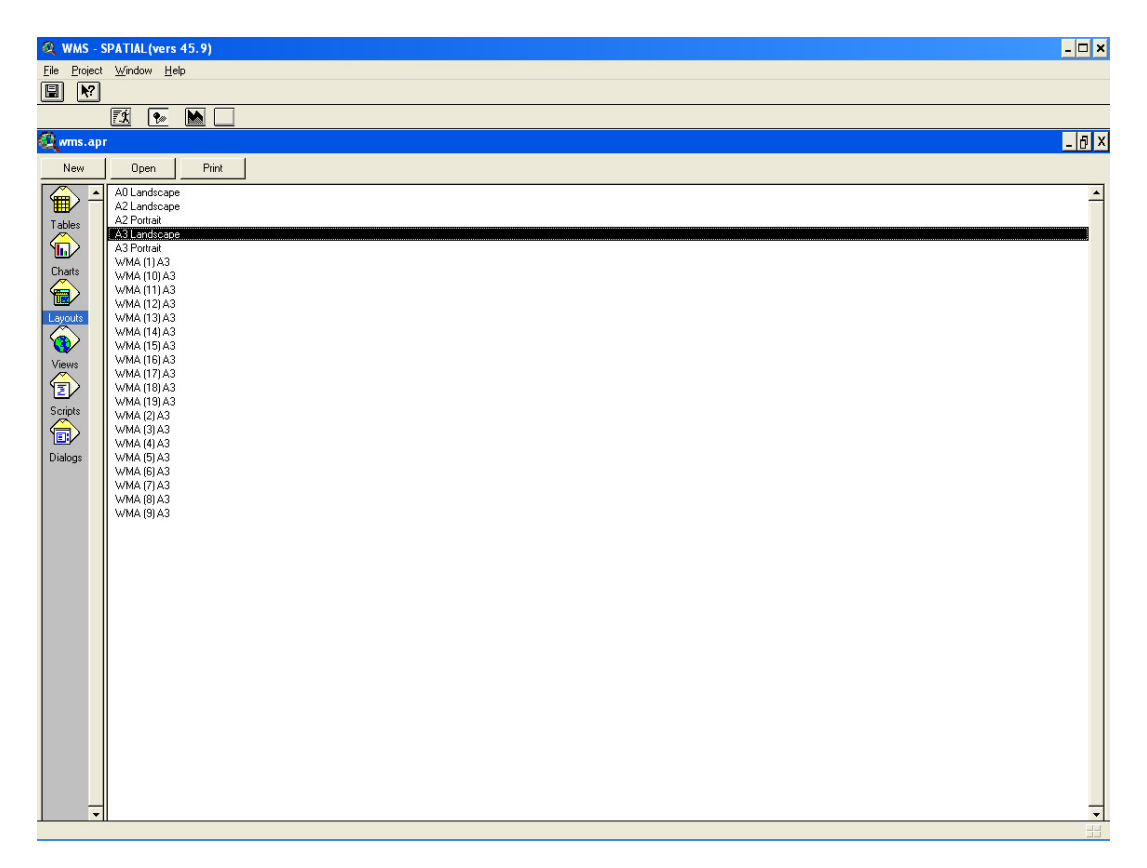

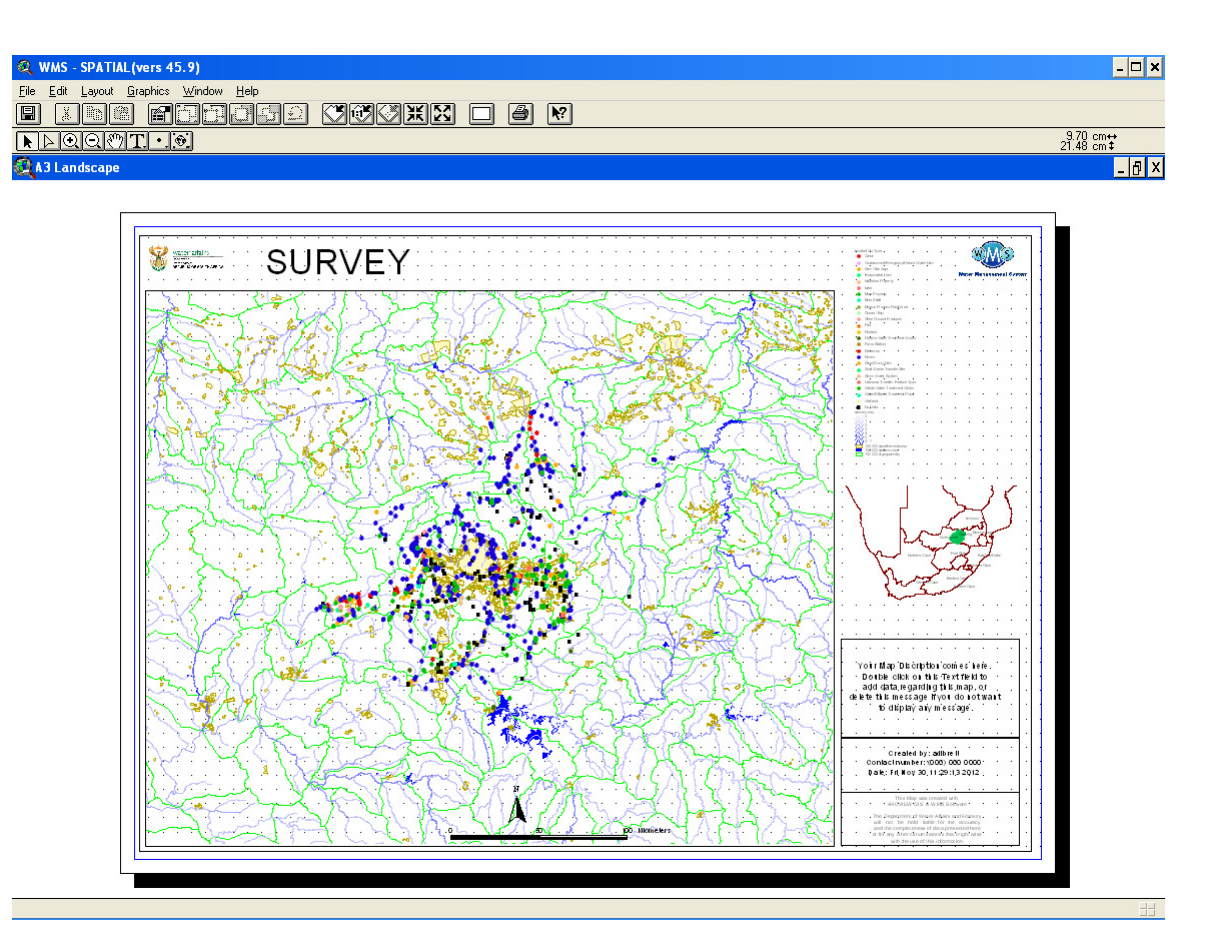